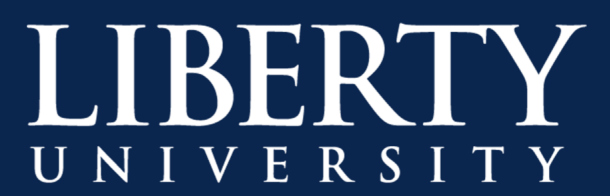

# **Changing Roles in a Microsoft Teams Meeting**

### Introduction

Once a Microsoft Teams meeting has been scheduled, the organizer can update the meeting options for that meeting, such as who can bypass the lobby and who can present.

## **Meeting Options**

**Step 1:** Click **Meeting Options** to change permissions for the meeting whether in the Calendar for Microsoft Teams or in Microsoft Outlook.

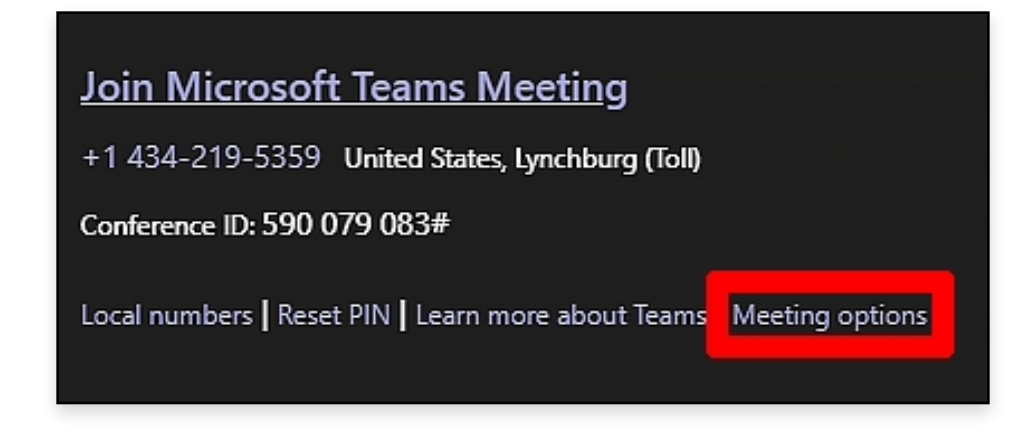

### **Meet Options Button**

| buyLU On-Demand Class                 |                                      |
|---------------------------------------|--------------------------------------|
| 进 January 21, 2021, 2:00 PM - 3:00 PM |                                      |
| Sustin (IT Communication)             |                                      |
| Meeting options                       |                                      |
| Who can bypass the lobby?             | People in my organization, truste $$ |
| Always let callers bypass the lobby   | Yes 🚺                                |
| Announce when callers join or leave   | Yes 🚺                                |
| Who can present?                      | Everyone $\checkmark$                |
| Allow attendees to unmute             | Yes 💽                                |
|                                       | Save                                 |

#### Meeting Options in Browser

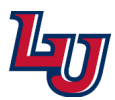

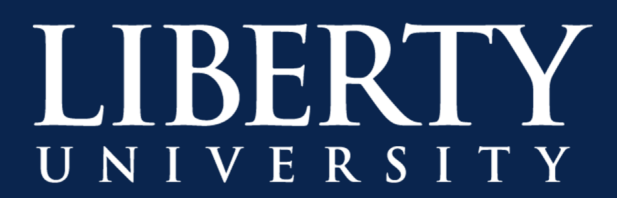

Step 2: Select your options for Who can bypass the lobby.

| Meeting options                     |                                                                |  |
|-------------------------------------|----------------------------------------------------------------|--|
| Who can bypass the lobby?           | People in my organization, truste $$                           |  |
| Always let callers bypass the lobby | Everyone                                                       |  |
| Announce when callers join or leave | People in my organization, trusted<br>organizations and guests |  |
| Who can present?                    | People in my organization and guests                           |  |
|                                     | Only me                                                        |  |
| Allow attendees to unmute           | Yes 🚺                                                          |  |

Step 3: Select your options for Who can present.

| Meeting options                     |                                      |
|-------------------------------------|--------------------------------------|
| Who can bypass the lobby?           | People in my organization, truste $$ |
| Always let callers bypass the lobby | Yes 🚺                                |
| Announce when callers join or leave | Yes 🚺                                |
| Who can present?                    | Everyone $\checkmark$                |
| Allow attendees to unmute           | Everyone                             |
|                                     | People in my organization            |
|                                     | Specific people                      |
|                                     | Only me                              |
|                                     |                                      |

**Note:** If you select either **Specific people** or **Only me**, everyone else will be designated as attendees for the scheduled Microsoft Teams meeting.

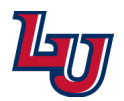

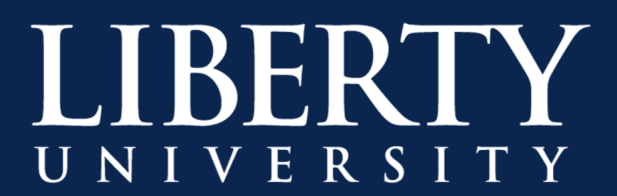

### Changing Roles in a Meeting

**Step 1:** Click on the Participants button to open the participants panel during a Microsoft Teams meeting.

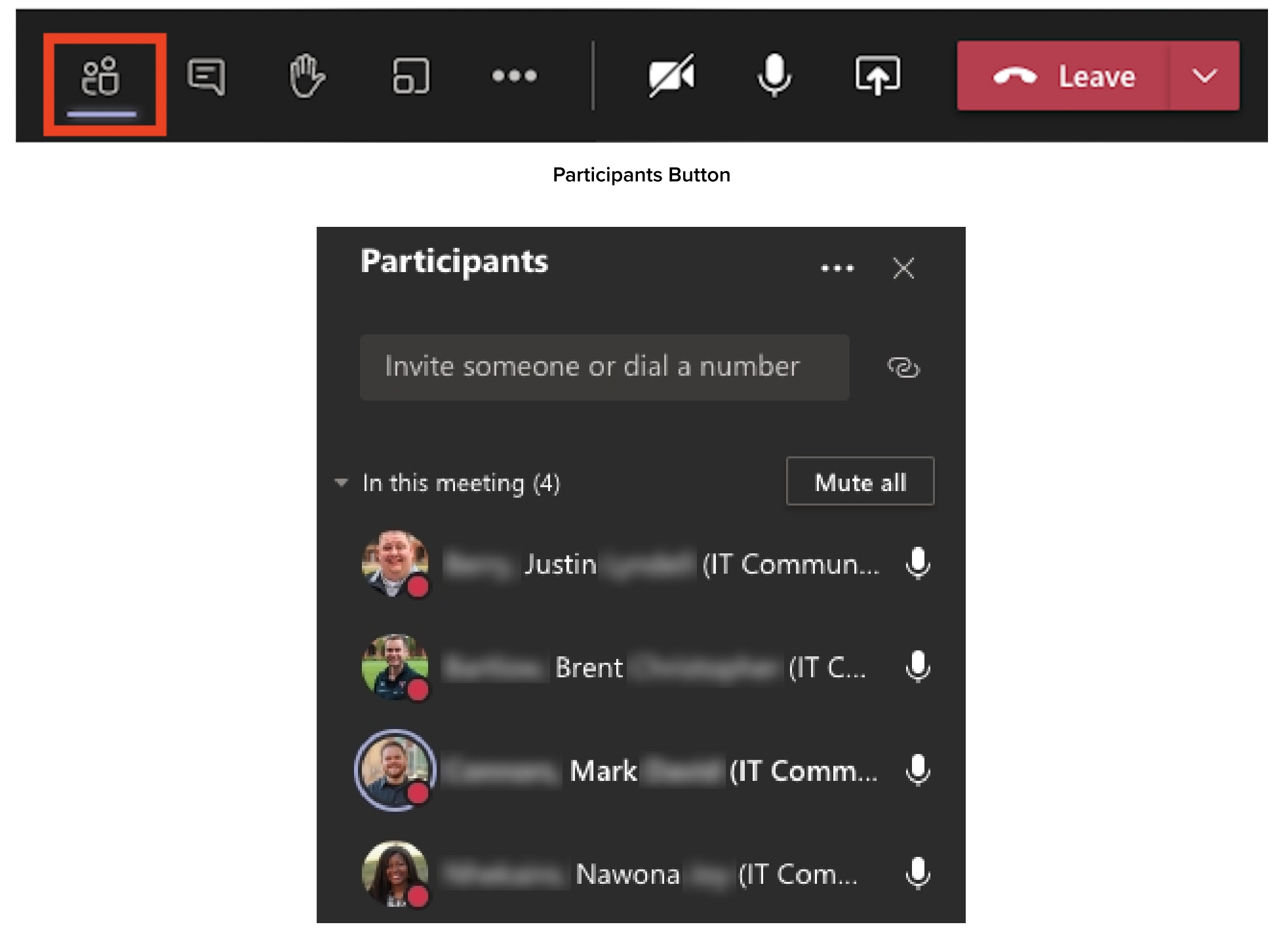

**Participants Panel** 

**Note:** The roles for the **Participants** are determined while setting up the **Meeting Options** while scheduling the meeting.

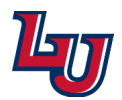

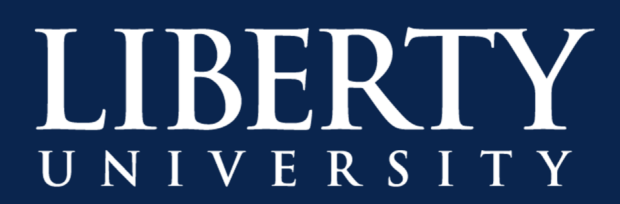

Step 2: Make a Participant an Attendee or Presenter from the Participants panel.

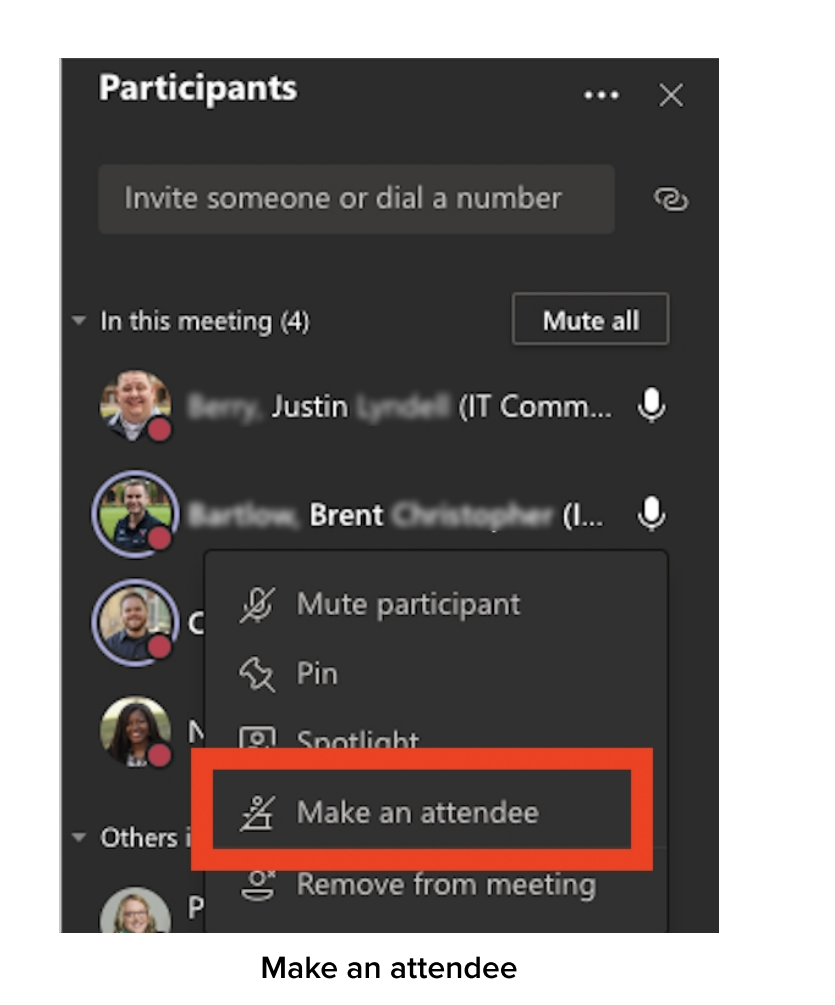

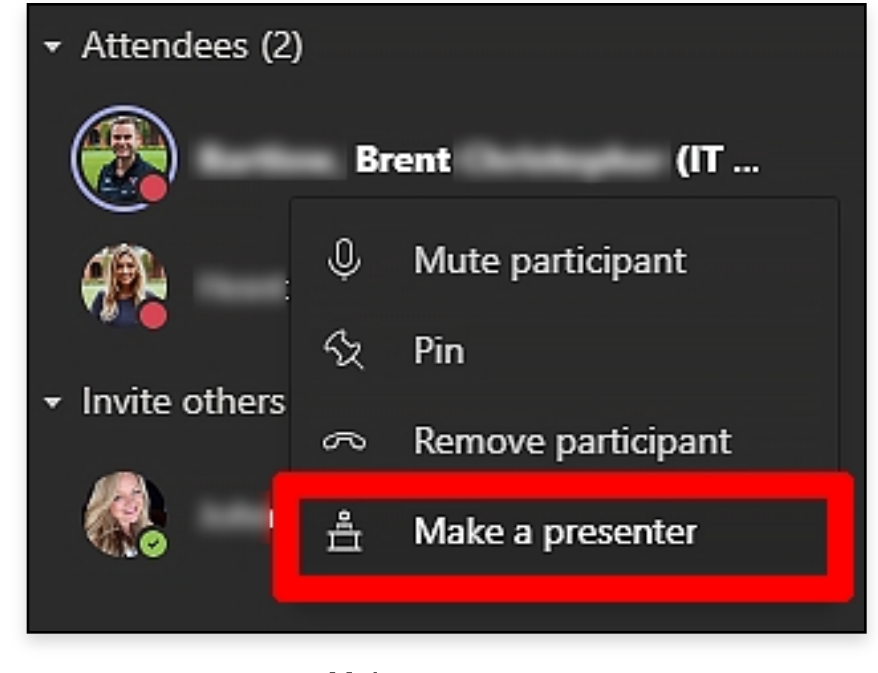

Make a presenter

Step 3: Confirm that you want to change roles for the Participant.

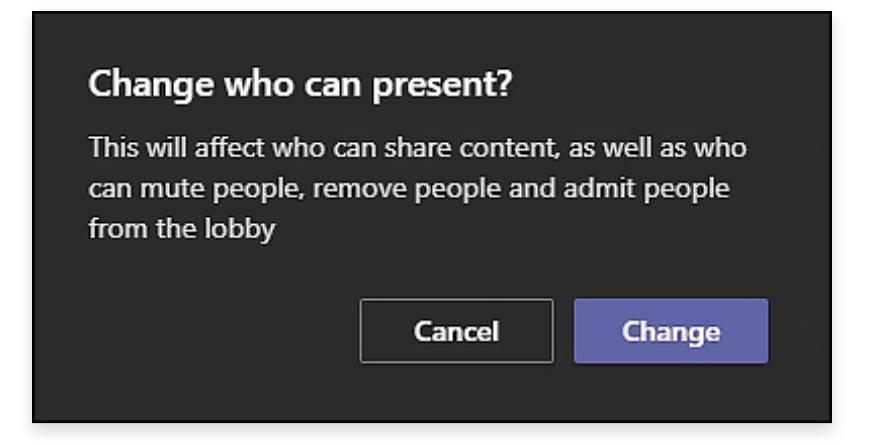

Step 4: Ask a participant to join if they have not yet arrived to the meeting.

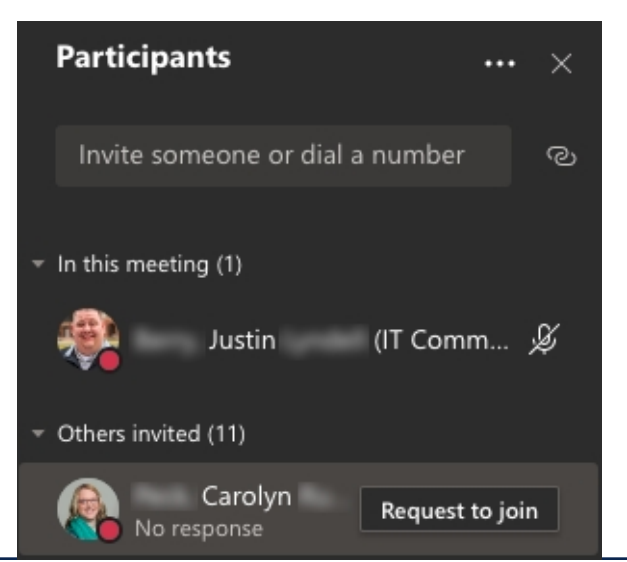

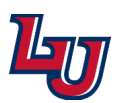

**Changing Roles in a Microsoft Teams Meeting** 

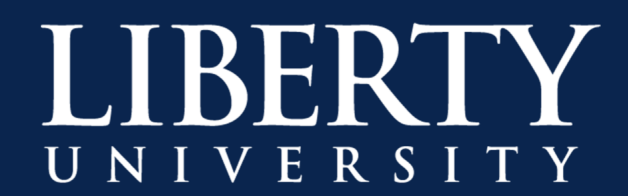

Step 5: A Participant can share their screen once they are given the Presenter role.

| -8° (S               | ݱ               | <b>1</b>      |                         | eave 🗸             |  |  |
|----------------------|-----------------|---------------|-------------------------|--------------------|--|--|
| Share Button         |                 |               |                         |                    |  |  |
| Include system audio |                 |               |                         |                    |  |  |
| Desktop              | Window          |               |                         | PowerPoint         |  |  |
|                      |                 |               |                         | No files available |  |  |
| Screen #1            | Microsoft Teams | Snipping Tool | Untitled-1 @ 411% (Laye |                    |  |  |
|                      |                 |               |                         |                    |  |  |

**Sharing Options** 

**Note:** If you want to **share everything on your screen**, you will want to use **Desktop** and select your screen. If you want to **share an application** only, you will want to use **Window**.

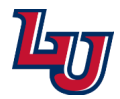